## Stołówka VULCAN- Jak zaimportować tabele wartości odżywczych produktów spożywczych i potraw?

W programie Stołówka VULCAN jest możliwość zaimportowania Tabeli wartości odżywczych z PZH.

1. Po wejściu do zakładki Składniki i Potrawy/Import należy pobrać schemat importu:

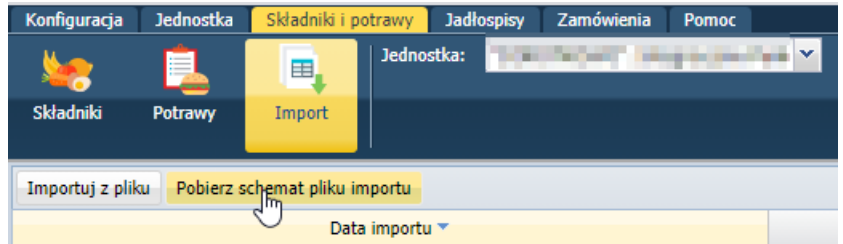

2. Po pobraniu należy otworzyć schemat i włączyć edycję:

|   | Plik               | Narzędzia główne | Wstawianie Układ strony Form                     | uły Dane Recenzja Widok Pomoc                             |                                                                                   |
|---|--------------------|------------------|--------------------------------------------------|-----------------------------------------------------------|-----------------------------------------------------------------------------------|
| ( | i) wi              | OOK CHRONIONY O  | trożnie — ten plik pochodzi z lokalizacji interr | netowej i może zawierać wirusy. Jeśli nie ma konieczności | jego edytowania, bezpieczniej jest pozostać w widoku chronionym. Włącz edytowanie |
|   | 44                 | • I X            | $\checkmark f_x$                                 |                                                           |                                                                                   |
|   | A                  | В                |                                                  | С                                                         | D                                                                                 |
|   | 1 <b>Lp</b> .<br>2 | Numer kodowy     | Naz                                              | wa polska produktu/potrawy                                | Nazwa angielska produktu/potrawy<br>English name food products and dishes         |
| 4 | 1                  | _                |                                                  |                                                           |                                                                                   |
|   | 5                  |                  |                                                  |                                                           |                                                                                   |
|   |                    |                  |                                                  |                                                           |                                                                                   |

Następnie uruchomić bazę danych z tabelami wartości odżywczych.
W zakładce "BAZA DANYCH" trzeba wybrać indeksy, które będą importowane do programu:

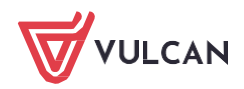

| A   | utozapi     |                     | · · · · · · · · · · · · · · · · · · ·                                                                                         |         |
|-----|-------------|---------------------|----------------------------------------------------------------------------------------------------|---------|
| PI  | ik ľ        | Narzędzia główne    | e Wstawianie Układ strony Formuły Dane Recenzja Widok Pomoc                                                                   |         |
| r   | יי<br>א וי⊂ |                     |                                                                                                    | TT.     |
|     |             | Calibri             | $\sim$ 12 $\sim$ A <sup>*</sup> A <sup>*</sup> = $\equiv$ $\equiv$ $\gg$ $\approx$ $\frac{29}{2}$ Zawijaj tekst Ogólne $\sim$ | L_      |
| Wk  | dej 🖳       | <b>Β</b> Ι <u>U</u> | · · · · · · · · · · · · · · · · · · ·                                                                                         | ako Sty |
|     | · · ·       | _                   | warunkowe * tabelę                                                                                                    | * KOMC  |
| Sc  | nowek       | 12                  | Czcionka Isi Wyrownanie Isi Liczba Isi Style                                                                                  |         |
| C34 | 17          | - I ×               | $\checkmark f_x$ Bułki szwedki                                                                                                |         |
|     | А           | В                   | С                                                                                                    |         |
|     |             |                     |                                                                                                    |         |
|     |             |                     |                                                                                                    |         |
| 1   | Lp.         | Numer kodowy        | Nazwa polska produktu/potrawy                                                                                                 |         |
| 2   |             |                     |                                                                                                    |         |
| 3   |             |                     |                                                                                                    |         |
| 4   | 1           | 01.1.1.001          | Mleko spożywcze, 3,5% tłuszczu                                                                                                | Milk, : |
| 5   | 2           | 01.1.1.002          | Mleko spożywcze, 3,2% tłuszczu                                                                                                | Milk, : |
| 6   | 3           | 01.1.1.003          | Mleko spożywcze, 2% tłuszczu                                                                                                  | Milk, 1 |
| 7   | 4           | 01.1.1.017          | Mleko spożywcze, 2% tłuszczu, o obniżonej zawartości laktozy                                                                  | Milk, 1 |
| 8   | 5           | 01.1.1.004          | Mleko spożywcze, 1,5 % tłuszczu                                                                                               | Milk, I |
| 9   | 6           | 01.1.1.005          | Mleko spożywcze, 0,5 % tłuszczu                                                                                               | Milk, ( |
| 10  | 7           | 01.1.1.006          | Mleko kobiece                                                                                                    | Huma    |
| 11  | 8           | 01.1.1.007          | Mleko kozie                                                                                                    | Goats   |
| 12  | 9           | 01.1.1.008          | Mleko owcze                                                                                                    | Sheep   |
| 13  | 10          | 01.1.1.009          | Mleko w proszku, odtłuszczone                                                                                                 | Milk, ( |
| 14  | 11          | 01.1.1.010          | Mleko w proszku, pełne                                                                                                    | Milk, ( |
| 15  | 12          | 01.1.1.011          | Mleko zagęszczone, niesłodzone                                                                                                | Milk, v |
| 16  | 13          | 01.1.1.012          | Mleko zagęszczone, słodzone                                                                                                   | Milk, v |
| 17  | 14          | 01.1.1.013          | Mleko UHT, 3,2% tłuszczu                                                                                                    | Milk U  |
|     |             | STRONA TYT          |                                                                                                    |         |

## UWAGA! W kolejnym kroku bardzo ważne jest, żeby zaznaczyć wszystkie kolumny, ale bez "nazw kolumn" jak na poniższym zrzucie.

| Scl        | howek | Гы           | Czcionka 🛛                | Wyrównanie          | ۲ <sub>N</sub>   | Liczba | F3 | Style |        |          | Komórki      | Edyte         |
|------------|-------|--------------|---------------------------|---------------------|------------------|--------|----|-------|--------|----------|--------------|---------------|
| <b>A</b> 4 |       | - I ×        | √ <i>f</i> x 1            |                     |                  |        |    |       |        |          |              |               |
|            | Α     | В            |                           |                     | С                |        |    |       | CU     | CV       | CW           | CX            |
| 1          | Lp.   | Numer kodowy |                           | Nazwa polska j      | produktu/p       | otrawy |    |       |        |          | % energii z: |               |
| 2<br>3     |       |              |                           |                     |                  |        |    |       | białka | tłuszczu | węglowodanów | błonnika      |
| 1035       | 1032  | 20.8.1.003   | Jabłka pieczone           |                     |                  |        |    |       | 1,4    | 15,1     | 80,2         | 3 <b>,7</b> 8 |
| 1036       | 1033  | 20.8.1.005   | Kisiel porzeczkowy        |                     |                  |        |    |       | 1,2    | 0,9      | 94,2         | 3,7           |
| 1037       | 1034  | 20.8.1.006   | Kisiel waniliowy          |                     |                  |        |    |       | 11,1   | 33,0     | 55,9         | 0,0           |
| 1038       | 1035  | 20.8.1.007   | Kompot z jabłek, z cukre  | m                   |                  |        |    |       | 1,4    | 1,5      | 93,6         | 3,5           |
| 1039       | 1036  | 20.8.1.008   | Kompot z wiśni, z cukrer  | n                   |                  |        |    |       | 1,6    | 1,1      | 96,6         | 0,7           |
| 1040       | 1037  | 20.8.1.010   | Mus jabłkowy              |                     |                  |        |    |       | 7,1    | 1,4      | 90,3         | 1,2           |
| 1041       | 1038  | 20.8.1.011   | Koktajl mleczny z truska  | wkami               |                  |        |    |       | 14,1   | 18,2     | 66,9         | 0,8           |
| 1042       | 1039  | 20.8.1.013   | Truskawki w galaretce     |                     |                  |        |    |       | 10,0   | 2,2      | 86,2         | 1,6           |
| 1043       | 1040  | 20.8.1.014   | Truskawki z bitą śmietar  | ıą                  |                  |        |    |       | 3,4    | 71,0     | 24,1         | 1,5           |
| 1044       | 1041  | 20.9.1.001   | Befsztyk tatarski         |                     |                  |        |    |       | 42,2   | 48,8     | 8,5          | 0,5           |
| 1045       | 1042  | 20.9.1.002   | Pasta z jaj               |                     |                  |        |    |       | 16,9   | 81,1     | 1,6          | 0,4           |
| 1046       | 1043  | 20.9.1.003   | Pasta z jaj i ryby wędzon | ej                  |                  |        |    |       | 20,2   | 78,1     | 1,5          | 0,2           |
| 1047       | 1044  | 20.9.1.004   | Pasta z twarogu i ryby w  | ędzonej             |                  |        |    |       | 39,8   | 55,5     | 4,6          | 0,1           |
| 1048       | 1045  | 20.9.1.005   | Pasta z sera tylżyckiego  |                     |                  |        |    |       | 14,2   | 85,6     | 0,2          | 0,0           |
|            |       | STRONA TYTU  | JŁOWA BAZA DANYCH         | SKŁAD MINERALNY WOD | ( <del>+</del> ) |        |    |       | 1 4    |          |              |               |

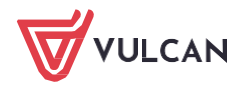

4. Jeśli chcemy zaznaczyć wszystkie wiersze można skorzystać ze skrótu klawiszowego "Ctrl+shift+A+ strzałka w dół"

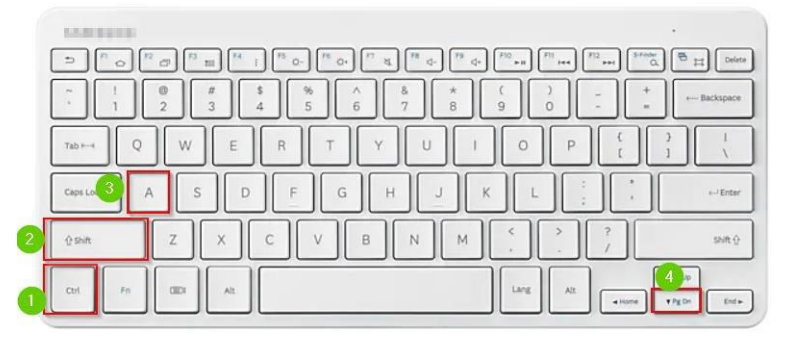

5. Po skopiowaniu danych Ctrl+C należy je wkleić do szablonu Ctrl+V

|    | Α   | В            | C                             | D                                                                         | E                   | F       | G  |                  |
|----|-----|--------------|-------------------------------|---------------------------------------------------------------------------|---------------------|---------|----|------------------|
| 1  | Lp. | Numer kodowy | Nazwa polska produktu/potrawy | Nazwa angielska produktu/potrawy<br>English name food products and dishes | Nazwa systenatyczna | Odpadki | W  | artość<br>getycz |
| 3  |     |              |                               |                                                                           |                     | %       | kJ | k                |
| 4  | Φ.  |              |                               |                                                                           |                     |         |    |                  |
| 5  |     |              |                               |                                                                           |                     |         |    |                  |
| 6  |     |              |                               |                                                                           |                     |         |    |                  |
| 7  |     |              |                               |                                                                           |                     |         |    |                  |
| 8  |     |              |                               |                                                                           |                     |         |    |                  |
| 9  |     |              | CTRI AV                       |                                                                           |                     |         |    |                  |
| 10 |     |              | CINETE                        |                                                                           |                     |         |    |                  |
| 12 |     |              |                               |                                                                           |                     |         |    |                  |
| 13 |     |              |                               |                                                                           |                     |         |    |                  |
| 14 |     |              |                               |                                                                           |                     |         |    |                  |
| 15 |     |              |                               |                                                                           |                     |         |    |                  |
| 16 |     |              |                               |                                                                           |                     |         |    |                  |
| 17 |     |              |                               |                                                                           |                     |         |    |                  |
| 18 |     |              |                               |                                                                           |                     |         |    |                  |
| 19 |     |              |                               |                                                                           |                     |         |    |                  |
| 20 |     |              |                               |                                                                           |                     |         |    |                  |

## Jak poniżej:

| Autoz  | apis 💽 🖫                         | 9 v ⊖ v ⇒ SkladnikiWartosciOdzywcze (6) - Excel 🔑 Wyszukaj                                                                                                    |                                                                           | isana tipin tipa 🧔                                                                                      | - 60     | o ×                    |
|--------|----------------------------------|----------------------------------------------------------------------------------------------------|---------------------------------------------------------------------------|----------------------------------------------------------------------------------------------------|----------|------------------------|
| Plik   | Narzędzia głów                   | ne Wstawianie Układ strony Formuły Dane Recenzja Widok Pomoc                                                                                                    |                                                                           | 러 Udost                                                                                                 | ępnij 🖓  | Komentarze             |
| Wklej  | X<br>Calibri<br>S<br>I<br>B<br>I | v 12 v A* A* E E S* the state Ogdine   U v E A A E E E E E E E E E E E E E E E E E E E E E E E E E E E E E E E E E E E E E E E E E E E E E E E E E E E E E E E E E E E E E E E E E E E E E E E E E E E E E E E E E E E E E E E E E E E E E E E E E E E E E E E E E E E E E E E E E E E E E E E | -<br>-<br>-<br>-<br>-<br>-<br>-<br>-<br>-<br>-                            | Formatuj<br>v<br>∑ Autosumowanie v Ary P<br>Wypelnij v Sortuj i Znajdž<br>v Wyczyść v filtruj v zaznacz | i Poutno |                        |
| Schowe | k Gi                             | Czcionka G Wyrównanie G Uczba                                                                                                    | Fa Style Komór                                                            | is Edytowanie                                                                                           | Poufno   | lé .                   |
| A4     | * 1 ×                            | $\sqrt{f_t}$ 1                                                                                                    |                                                                           |                                                                                                    |          |                        |
| A      | В                                | c                                                                                                    | D                                                                         | E                                                                                                    | F        | G F                    |
| 1 Lp.  | Numer kodowy                     | Nazwa polska produktu/potrawy                                                                                                    | Nazwa angielska produktu/potrawy<br>English name food products and dishes | Nazwa systenatyczna                                                                                     | Odpadki  | Wartość<br>energetyczi |
| 3      | Ctri) •                          |                                                                                                    |                                                                           |                                                                                                    | %        | kJ kc                  |
| 4      | 1 01.1.1.001                     | Mleko spożywcze, 3,5% tłuszczu                                                                                                    | Milk, 3.5% fat                                                            |                                                                                                    | 0        | 267                    |
| 5      | 2 01.1.1.002                     | Mleko spożywcze, 3,2% tłuszczu                                                                                                    | Milk, 3.2% fat                                                            |                                                                                                    | 0        | 256                    |
| 6      | 3 01.1.1.003                     | Mleko spożywcze, 2% tłuszczu                                                                                                    | Milk, 2.0% fat                                                            |                                                                                                    | 0        | 215                    |
| 7      | 4 01.1.1.017                     | Mleko spozywcze, 2% tłuszczu, o obniżonej zawartości laktoży                                                                                                    | Milk, 2.0% fat, reduced lactose                                           |                                                                                                    | 0        | 210                    |
| 8      | 5 01.1.1.004                     | Mleko spozywcze, 1,5 % tłuszczu                                                                                                    | Milk, 1.5% fat                                                            |                                                                                                    | 0        | 198                    |
| 9      | 6 01.1.1.005                     | Mieko spozywcze, 0,5 % tłuszczu                                                                                                    | Milk, 0.5% fat                                                            |                                                                                                    | 0        | 165                    |
| 10     | 7 01.1.1.006                     | Mieko kobiece                                                                                                    | Human milk                                                                |                                                                                                    | 0        | 300                    |
| 11     | 8 01.1.1.007                     | Mieko kozie                                                                                                    | Goats milk                                                                |                                                                                                    | 0        | 283                    |
| 12     | 9 01.1.1.008                     | Mieko owcze                                                                                                    | Sheeps milk                                                               |                                                                                                    | 0        | 448                    |
| 13 1   | 0 01.1.1.009                     | Mieko w proszku, odtiuszczone                                                                                                    | Milk, dry, skimmed, powdered                                              |                                                                                                    | 0        | 1507                   |
| 14 1   | 1 01.1.1.010                     | Mieko w proszku, pelne                                                                                                    | Milk, dry, whole, powdered                                                |                                                                                                    | 0        | 2005                   |
| 15 1   | 2 01.1.1.011                     | Mieko zagęszczone, niesiodzone                                                                                                    | Milk, whole, condensed, unsweetened                                       |                                                                                                    | 0        | 550                    |
| 16 1   | 3 01.1.1.012                     | Mieko zagęszczone, słodzone                                                                                                    | Milk, whole, condensed, sweetened                                         |                                                                                                    | 0        | 1364                   |
| 1/ 1   | 4 01.1.1.013                     | MIEKO UH1, 3,2% tiuszczu                                                                                                    | Milk UH1, 3.2% fat                                                        |                                                                                                    | 0        | 250                    |
| 18 1   | 5 01.1.1.014                     | Mieko UHT, 1,5% tiuszczu                                                                                                    | Milk UH1, 1.5% fat                                                        |                                                                                                    | 0        | 198                    |
| 4. 3   | BAZA DAN                         | IYCH (+)                                                                                                    | 4                                                                         |                                                                                                    |          | *                      |

Tak przygotowany szablon należy zapisać, następnie wczytać w programie Stołówka Vulcan:

| Konfiguracja               | Jednostka            | Skradniki i potrawy  | Jadłospisy   | Zamowienia | Pomoc |       |                  |   |        |           |                 |
|----------------------------|----------------------|----------------------|--------------|------------|-------|-------|------------------|---|--------|-----------|-----------------|
| <b>5</b>                   |                      | Jedn                 | ostka:       | INCOME AN  | -     | •     |                  |   |        |           |                 |
| Składniki                  | Potrawy              | Import               |              |            |       |       |                  |   |        |           |                 |
|                            |                      |                      |              |            |       |       |                  |   |        |           |                 |
| Importuj z pl              | iku Pobierz s        | chemat pliku importu | J            |            |       |       |                  |   |        |           |                 |
|                            | l Jadacetka          |                      |              |            |       |       |                  |   |        |           |                 |
| Składniki Potrawy          | Import               |                      |              |            |       |       |                  |   |        |           |                 |
| Importuj z pliku Pobierz s | chemat pliku importu |                      |              |            |       |       |                  |   |        |           |                 |
|                            | Data importu 🔻       |                      |              | Wykonał    |       |       |                  | s | Status |           |                 |
| 07,06,2021 15:28           |                      | St                   | erwis Serwis |            |       | Zakor | ńczonotooprawnie |   |        | Zaimporto | wano 1045 skład |

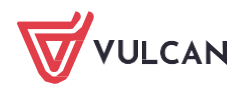

www.vulcan.edu.pl